## Bed Reservation System Training

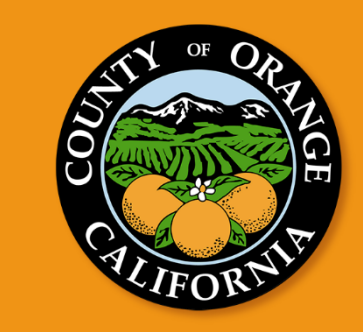

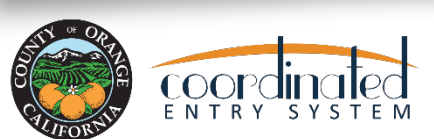

## **Bed Reservation System**

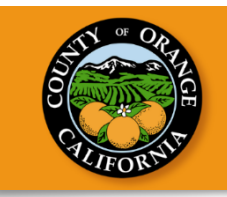

- The Orange County Individual Shelter Bed Reservation will be the centralized system where available shelter beds and shelter units participating in CES can be viewed and assigned to via a matching system. This system will compliment Family Bed Reservation System.
- The need for the Orange County Individual Shelter Bed Reservation is imperative to creating a more streamlined and accessible process for households to obtain shelter.
  - Will strengthen connection between the case managers and clients, saves client time from calling multiple shelter providers

### **Bed Reservation System Roles**

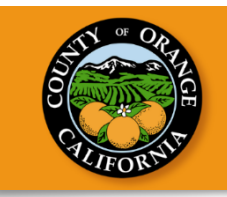

- For the Individual Shelter Bed Reservation System, there are three key roles to ensuring the success of the system:
  - Access Points
  - Matchmaker
  - Shelter Providers

### **Bed Reservation System Roles**

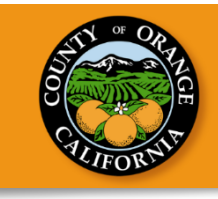

#### Access Point

Connects clients to CES and offer additional services

#### Matchmaker

Responsible for connecting clients to appropriate shelter options

Matchmaker Agencies:

Family Solutions Collaborative - For Families

County of Orange -For Individuals

#### Shelter Provider

Providers shelter beds for households in CES

## Access Point Responsibilities

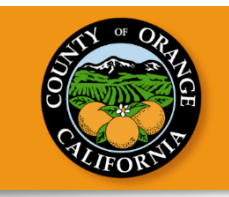

- Access Points will connect clients to the Coordinated Entry System (CES) and refer clients to the Shelter Bed Reservation Community Queue by completing the Bed Reservation Assessment and completing the Bed Reservation Community Queue process.
- They will also ensure that client's contact information is up to date, confirm current living situation, and update the 'Needs Bed Reservation Assistance' on a weekly basis to keep Bed Reservation referral active.

## Matchmaker Responsibilities

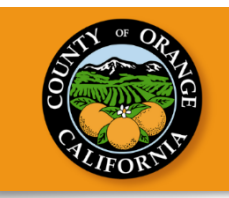

- The Individual Bed Reservation System matchmaker, County of Orange, will identify and prioritize eligible clients and match the eligible clients to the most appropriate shelter bed space available.
- Prioritization will be based on the current <u>CES</u> <u>prioritization</u> of chronic homelessness by length of homelessness, then those who are not chronically homeless by disabling condition, length of homelessness and shelter status.

## Shelter Provider Responsibilities

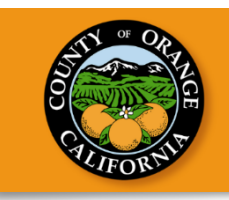

- Once the shelter receives the match notification from the Matchmaker, Shelter Providers will complete the shelter program enrollment to ensure the client is sheltered.
- Additionally, Shelter Providers are expected to update shelter bed availability as shelter beds become available.

### **Current Shelter Providers Participating in CES:**

**American Family Housing** 

- Huntington Beach Oasis
- Anaheim North Harbor

### People Assisting the Homeless (PATH)

- Yale Navigation Center

**Mercy House** 

- Bridges at Kraemer Place

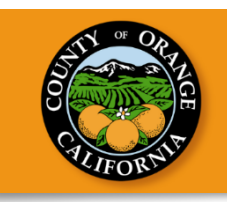

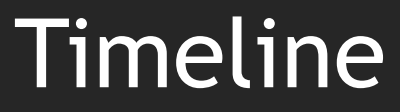

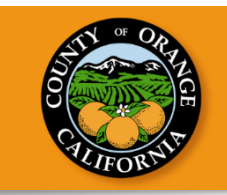

#### SHELTER BED RESERVATION TIMELINE

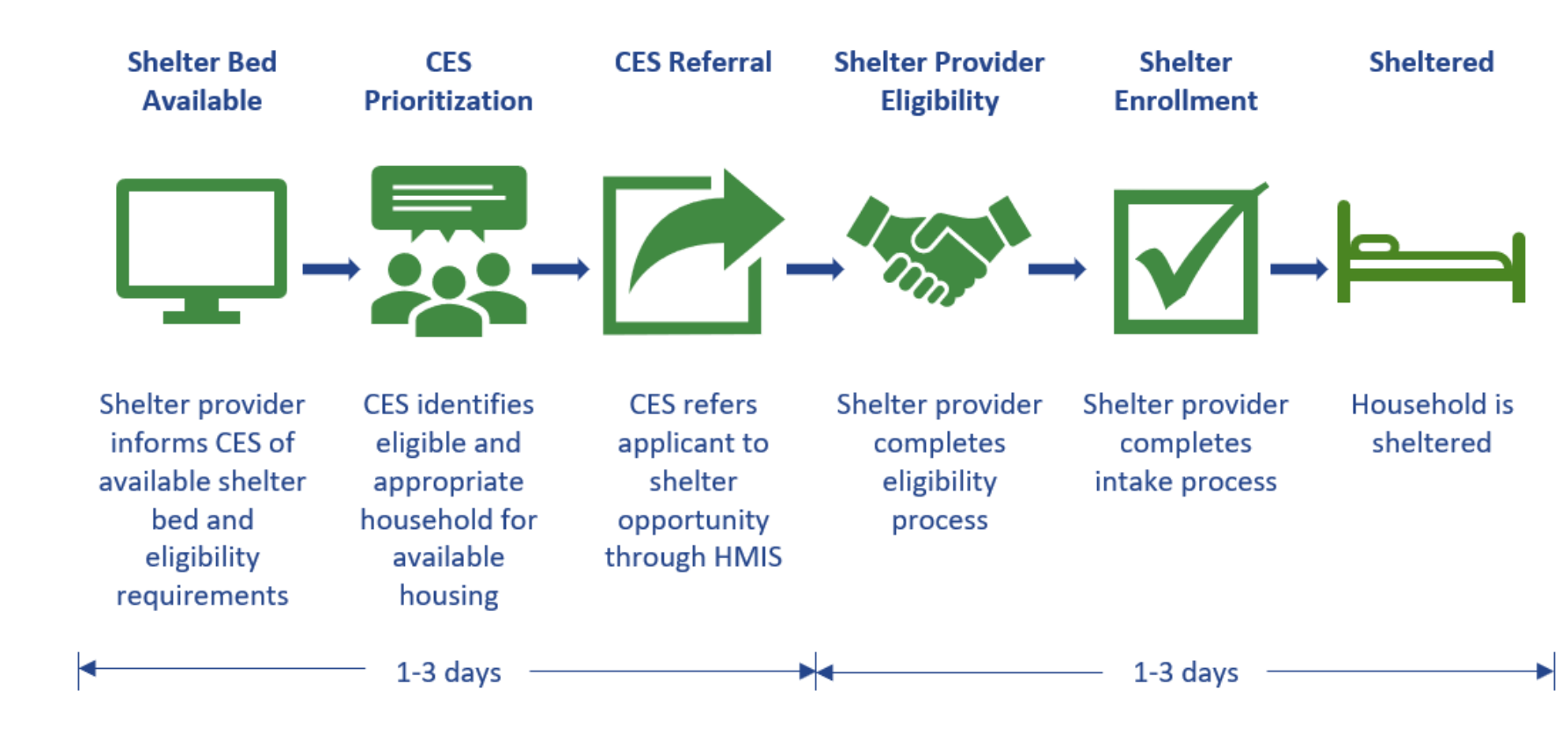

## Access Point Process

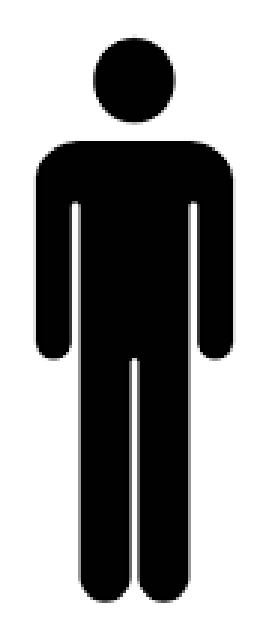

#### **Access Point**

Create Client Profile / Update Client Profile

**Update Contact Information** 

Complete CES Program Enrollment

Complete Current Living Situation Assessment

Upload Verification of Homelessness

Complete Bed Reservation Assessment

Refer to Shelter Bed Reservation Community Queue

Enter Needs Bed Reservation Assistance Weekly

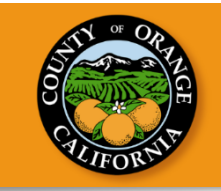

The envisioned workflow for Access Points will be connecting clients to Coordinated Entry System (CES) and offering additional services.

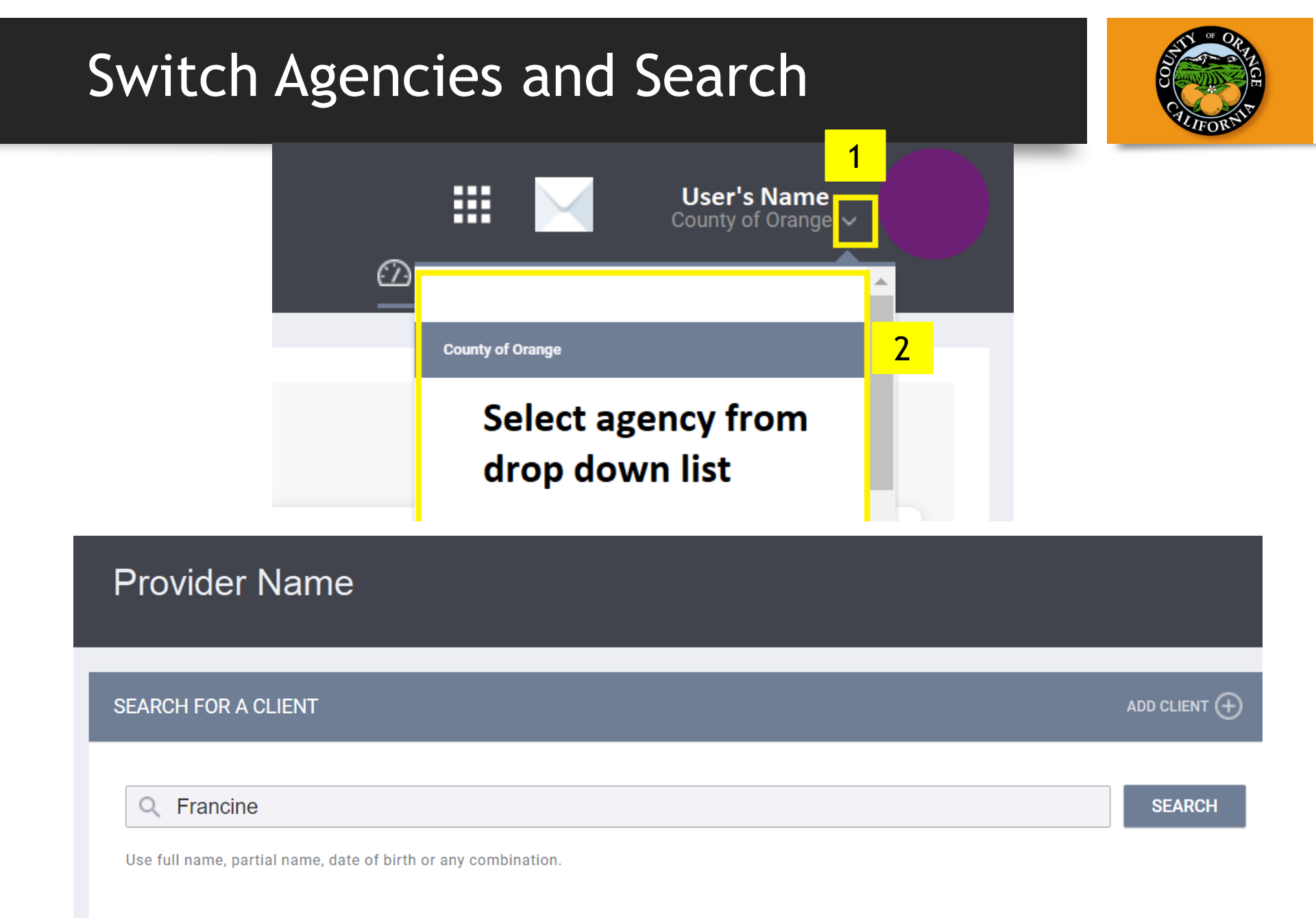

### Step 1: Create Client Profile/Update Client Profile

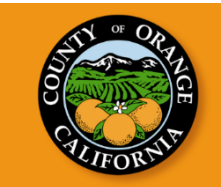

#### Francine

PROFILE HISTORY SERVICES PROGRAMS NOTES FILES CONTACT LOCATION REFERRALS

#### **CLIENT PROFILE**

| Social Security Number | XXX - XX - XXXX 🝞  |                |
|------------------------|--------------------|----------------|
| Quality of SSN         | Data not collected | ~              |
| Last Name              | Frensky            |                |
| First Name             | Francine           |                |
| Quality of Name        | Full name reported | ~              |
| Quality of DOB         | Full DOB Reported  | ~              |
| Date of Birth          | 02/28/1988         | Adult. Age: 34 |
| Middle Name            |                    |                |
| Gender                 |                    | ~              |
| Race                   |                    | ~              |

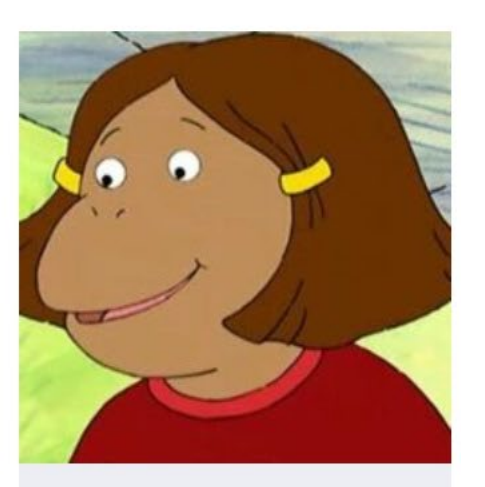

UNIQUE IDENTIFIER 41B7F1A9A

### Step 2: Update Contact Information

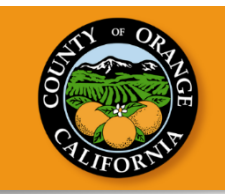

| Fran     | cine          |                         | 1            |                  |            |
|----------|---------------|-------------------------|--------------|------------------|------------|
| PROFILE  | E HISTORY SEF | RVICES PROGRAMS NOTES F |              | CATION REFERRALS |            |
|          |               |                         |              |                  | 2          |
| CLIENT C | ONTACTS       |                         |              |                  |            |
|          |               |                         |              |                  |            |
|          | Contact Type  | Name                    | Phone        | Email            | Date       |
|          | Client        | Francine Frensky        | 123-456-7891 |                  | 06/08/2022 |
|          |               |                         |              |                  |            |

- If the participant does not have contact information, the current case manager or alternate contact information should be added.
- Shelter Providers try to reach Shelter referrals through their contact section on HMIS profiles, but some clients do not have any contact information, therefore, a case manager's contact information should also be listed.

### Step 3: Complete CES Program Enrollment

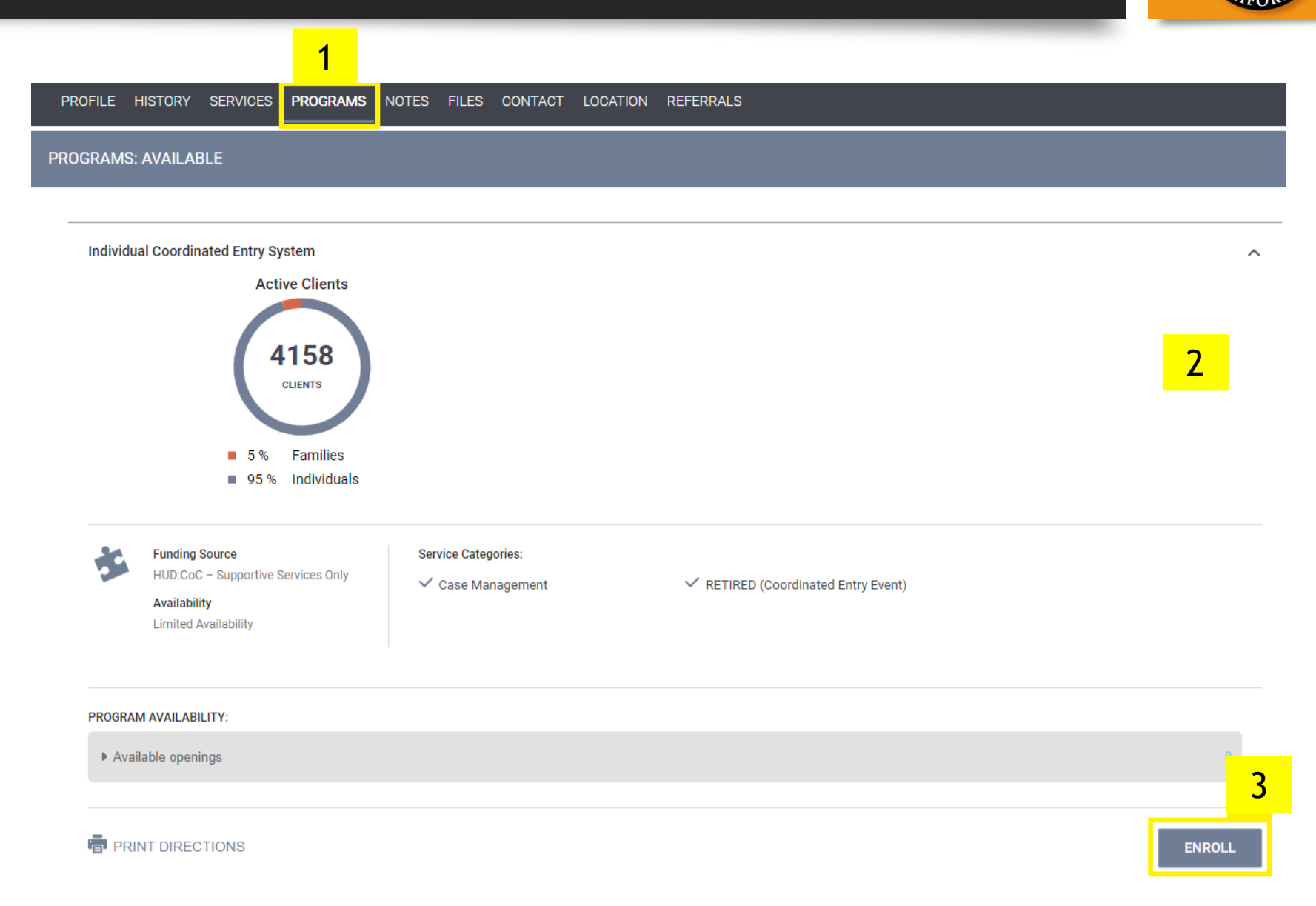

### Step 4: Complete Current Living Situation Assessment

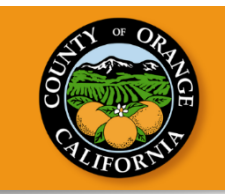

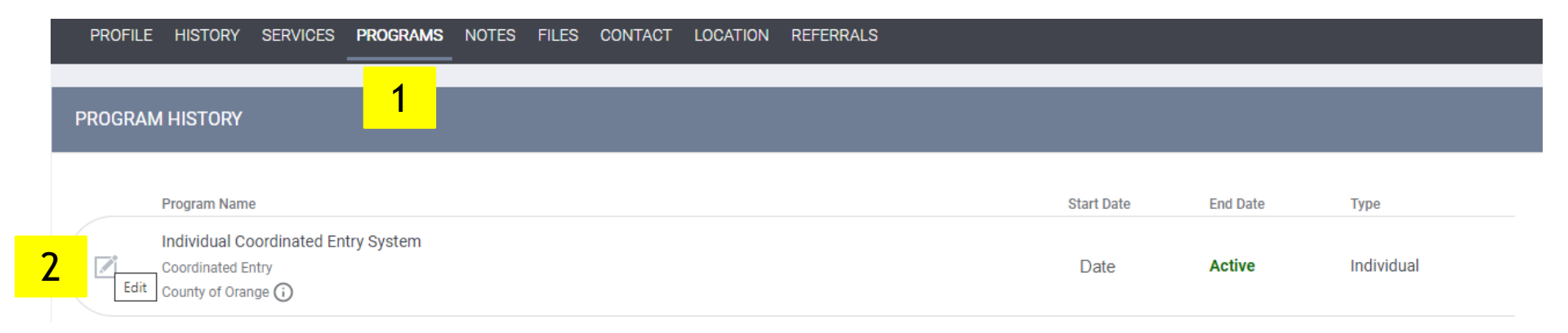

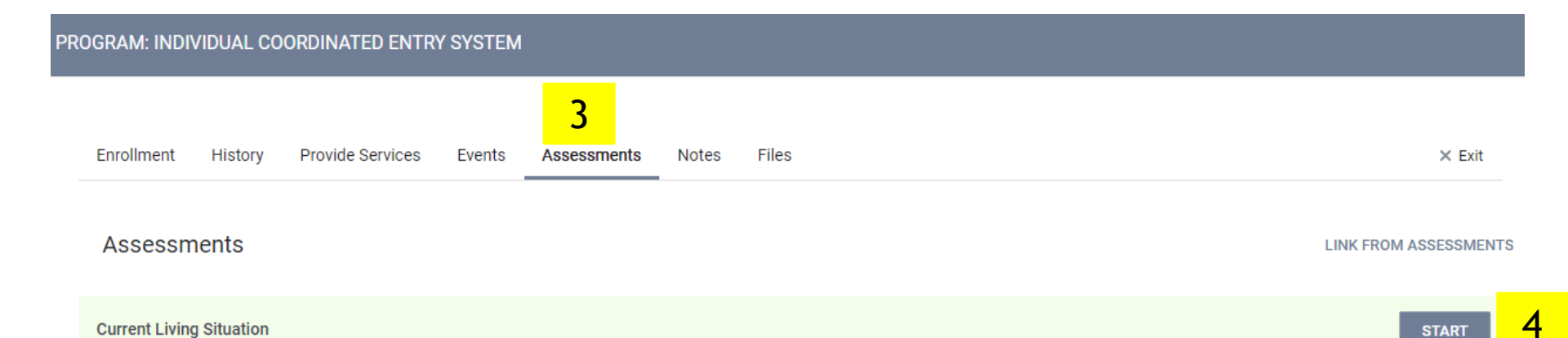

### Step 4: Upload Verification of Homelessness

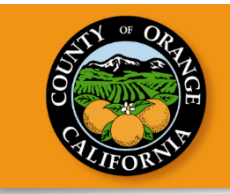

Please upload verification of homelessness before placing the household onto the community queue. The household must have a Homelessness Verification or Chronically Homeless Verification form on file in HMIS.

| PROFILE HISTORY SERVICES | PROGRAMS NOTES | FILES | CONTACT | LOCATION       | REFERR      | ALS         |             |           |      |    |            |          |
|--------------------------|----------------|-------|---------|----------------|-------------|-------------|-------------|-----------|------|----|------------|----------|
| CLIENT FILES             |                | 1     |         |                |             |             |             |           |      |    | ADD FILE 🕂 | 2        |
| UPLOAD A FILE            |                |       |         |                |             |             |             |           |      |    |            |          |
| Category                 |                |       |         | Coordin        | ated En     | itry Doc    | umenta      | ition     |      |    | $\sim$     | 2        |
| Predefined Name          |                |       |         | Homeles        | ssness      | Verifica    | ition: Th   | ird Party |      |    | ~          | <b>_</b> |
| File                     |                |       |         | Selec          | t File      |             |             |           |      |    |            |          |
|                          |                |       |         | Trouble attacł | hing files? | Switch to t | the Basic U | Jploader  |      |    |            |          |
| Private                  |                |       |         |                |             |             |             |           |      |    |            |          |
|                          |                |       |         |                |             |             | ADD R       | ECORD     | CANC | EL |            |          |
|                          |                |       |         |                |             |             |             | 4         |      |    |            |          |

### Step 5: Complete Bed Reservation Assessment

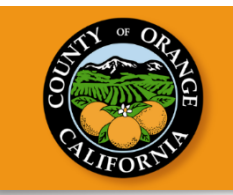

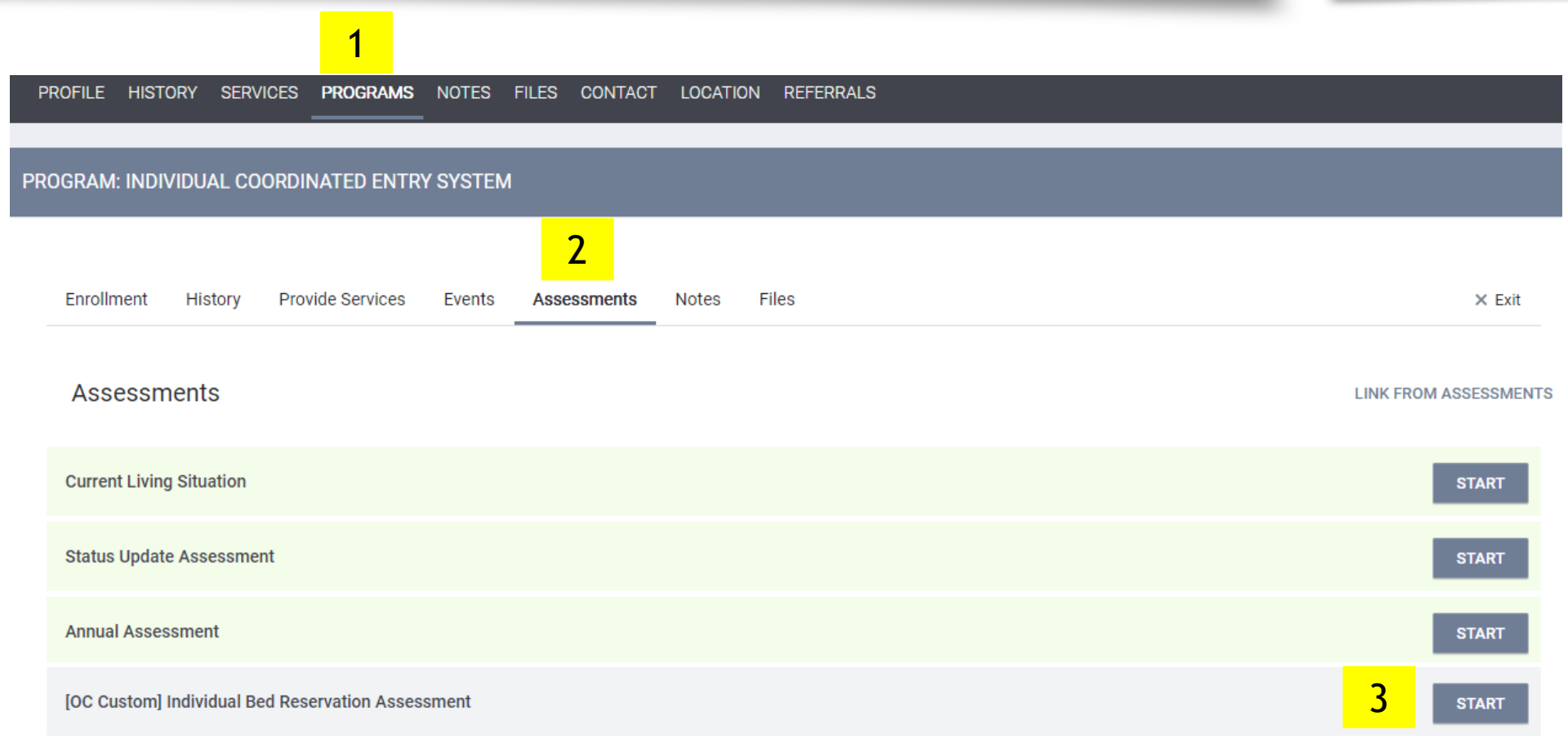

### Step 5: Complete Bed Reservation Assessment

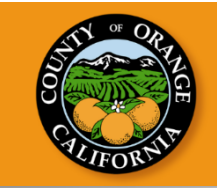

PROFILE HISTORY SERVICES PROGRAMS NOTES FILES CONTACT LOCATION REFERRALS

PROGRAM: INDIVIDUAL COORDINATED ENTRY SYSTEM

Enrollment History Provide Services Events Assessments Notes Files

× Exit

#### [OC CUSTOM] INDIVIDUAL BED RESERVATION ASSESSMENT

| Assessment Date                                                              | 02/27/2023  |        |
|------------------------------------------------------------------------------|-------------|--------|
| Assessment Level                                                             | Select      | $\sim$ |
| Assessment Location                                                          | Select      | ~      |
| Assessment Type                                                              | Select      | ~      |
|                                                                              |             |        |
| Has anyone in your household ever been<br>convicted of a felony?             | No          | $\sim$ |
| Does anyone in this household currently have<br>an open warrant?             | No          | ~      |
| Is any adult in the household a registered sex offender?                     | No          | ~      |
| Does the household require any special<br>accommodations?                    | No          | ~      |
| Do you require a mobility accessible unit due to<br>a physical disability?   |             |        |
| Do you require a sensory accessible unit due to<br>loss of hearing or sight? |             |        |
|                                                                              | SAVE CANCEL |        |

\*Examples of questions that will be asked, this does not include all the questions

### Step 5: Complete Bed Reservation Assessment

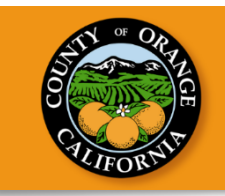

For any households that may require mobility or sensory accommodations, please ensure that following questions are answered on the Bed Reservation Assessment:

- Do you require a mobility accessible unit due to a physical disability?
- Do you require a sensory accessible unit due to loss of hearing or sight?

| PROFILE        | HISTORY SE                              | RVICES           | PROGRAMS         | NOTES  | FILES | CONTACT | LOCATION | REFERRALS |  |  |
|----------------|-----------------------------------------|------------------|------------------|--------|-------|---------|----------|-----------|--|--|
| [OC CUST       | OM] INDIVIDUA                           | L BED RI         | ESERVATION       | ASSESS | MENT  |         |          |           |  |  |
|                |                                         |                  |                  |        |       |         |          |           |  |  |
| Do ye<br>a phy | ou require a mob<br>ysical disability?  | ility acces      | sible unit due 1 | • 🔾    | •     |         |          |           |  |  |
| Do yo<br>loss  | ou require a sens<br>of hearing or sigl | ory acces<br>ht? | sible unit due t | • •    |       |         |          |           |  |  |

### Step 6: Refer to the Shelter Bed Reservation Community Queue

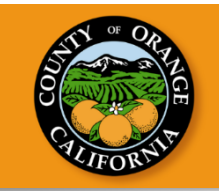

|    | Enrollment    | History     | Provide Services | Assessments | Notes | Files | Forms | × Exit |
|----|---------------|-------------|------------------|-------------|-------|-------|-------|--------|
| PR | OGRAM ELIGI   | BILITY DE   | FERMINATION      |             |       |       |       |        |
|    | Bed I         | Reservation | 1                |             |       |       |       |        |
|    | REFER DIRECTI | LY TO COMN  | IUNITY QUEUE(S)  | 2           |       |       |       |        |

### Step 6: Refer to the Shelter Bed Reservation Community Queue

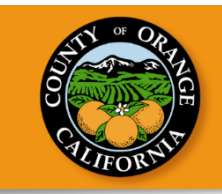

When adding onto the Community Queue, there is the option to include additional notes if necessary, such as additional information on the client's accessibility needs

| EFERR | AL: ADD TO CQ                                                                           |                                                        |  |
|-------|-----------------------------------------------------------------------------------------|--------------------------------------------------------|--|
|       |                                                                                         |                                                        |  |
|       | Send to Queues                                                                          | Bed Reservation                                        |  |
|       | Referred Program                                                                        | Community Queue                                        |  |
|       | Referred to Agency                                                                      | Community Queue                                        |  |
|       | Referring Agency                                                                        | County of Orange                                       |  |
|       | Private                                                                                 |                                                        |  |
|       |                                                                                         |                                                        |  |
|       | Send to Queues<br>Referred Program<br>Referred to Agency<br>Referring Agency<br>Private | Bed Reservation<br>Community Queue<br>County of Orange |  |

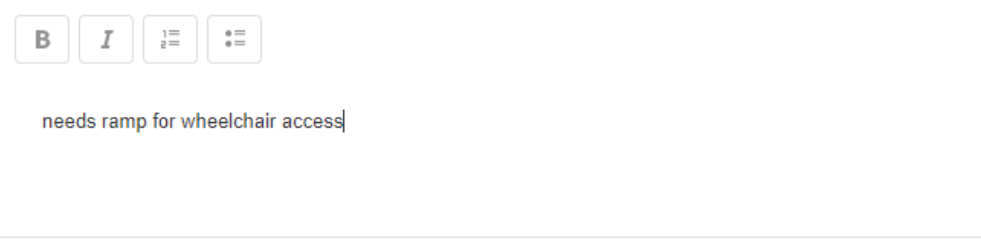

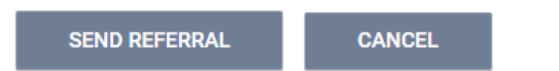

### Step 7: Enter "Needs Bed Reservation Assistance" Weekly

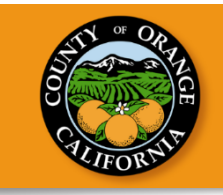

Access Points are to ensure that Bed Reservation services are updated at minimum every 7 days to keep the referral active in the Bed Reservation System.

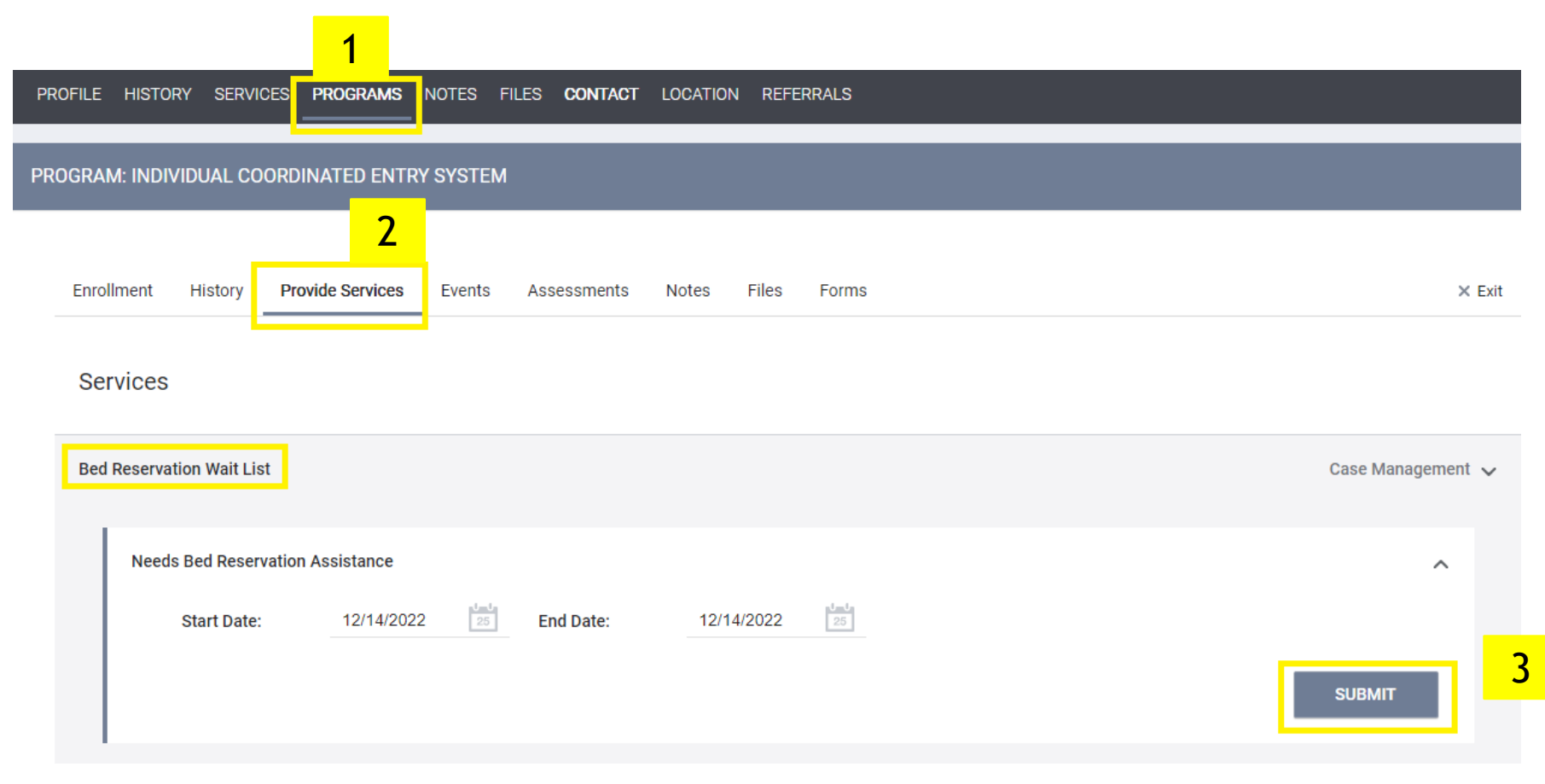

# Provide the "Needs Bed Reservation Assistance" service to Multiple Heads of Household

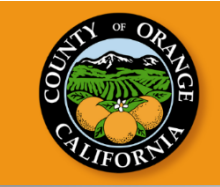

Access Points can also provide the "Needs Bed Reservation Assistance" service to Multiple Heads of Household at one time

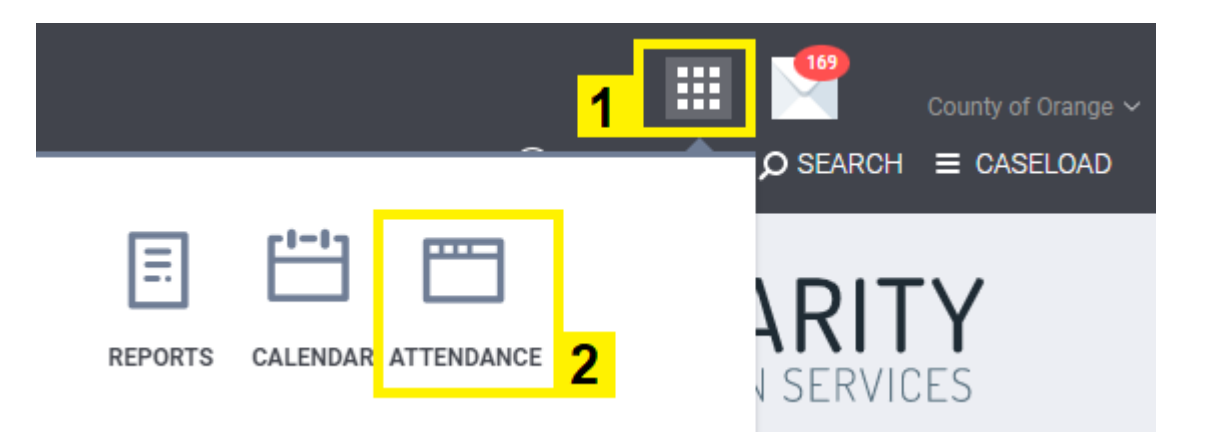

| ATT | enda | NCE                                       |                     |   |             |                 |               |        |
|-----|------|-------------------------------------------|---------------------|---|-------------|-----------------|---------------|--------|
|     |      |                                           | Any category        | ~ | All Results |                 | ✓ Reservation | SEARCH |
|     |      | Service Name                              |                     |   |             | Category        |               |        |
| (   | ĵ    | Bed Reservation Wait List: Needs Bed Rese | ervation Assistance |   |             | Case Management |               |        |
|     | Edit |                                           |                     |   |             |                 |               |        |

# Provide the "Needs Bed Reservation Assistance" service to Multiple Heads of Household

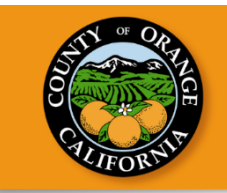

Ensure the Date field matches the current date and click on the Add button for each Head of Household to which you would like to apply the Needs Bed Reservation Assistance service.

|            | Date               |                                                                                                    | Manua                                                                                                    |
|------------|--------------------|----------------------------------------------------------------------------------------------------|----------------------------------------------------------------------------------------------------|
|            | Clients from last  | 4 Months                                                                                                    |                                                                                                    |
| Last 4 SSN | Client Name        | Last 4 SSN                                                                                                    |                                                                                                    |
|            | Ballerina, Tina    | 0000                                                                                                    | Add                                                                                                    |
|            | Fakesapd, Fakesapd | 4890                                                                                                    | Add                                                                                                    |
|            | Farquaad, Lord     | 0000                                                                                                    | Add                                                                                                    |
|            | Panther, Black     | 0000                                                                                                    | Add                                                                                                    |
|            | Last 4 SSN         | Last 4 SSN  Last 4 SSN  Clients from last Client Name Ballerina, Tina Fakesapd, Fakesapd Farquaad, Lord Panther, Black | Last 4 SSN       Clients from last 4 Months         Client Name       Last 4 SSN         Ballerina, Tina       0000         Fakesapd, Fakesapd       4890         Farquaad, Lord       0000         Panther, Black       0000 |

# Provide the "Needs Bed Reservation Assistance" service to Multiple Heads of Household

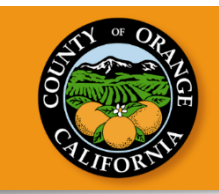

If the Head of Household is not listed under the Clients from Last 4 Months section, enter the first two to three letters of the Head of Household's first and last name, and click on Search. When the Head of Household appears, click on Add.

| BED RESERVATION WAIT LIST: NEEDS BED RESERVATION ASSISTANCE |      |                       |            |        |         | Client Search                      | -             |          |              |
|-------------------------------------------------------------|------|-----------------------|------------|--------|---------|------------------------------------|---------------|----------|--------------|
|                                                             |      |                       |            |        |         | cap mar                            |               | SEARCH   |              |
| Date 10/03/2022                                             | Date |                       |            | Manual | Scanned | Clients Name                       | Date of Birth | Last SSN | (+) Add      |
|                                                             | *    |                       |            |        |         | Marvel, Captain<br>Marvel, Captain | 02/02/1970    | 0000     | Not Enrolled |
| In Attendance                                               |      | Clients from last 4 M | Nonths     |        |         |                                    |               |          |              |
| Clients Name Last 4 SSN                                     |      | Clients Name          | Last 4 SSN |        |         |                                    |               |          |              |
|                                                             |      | Client, Z             | 0000       | 6      | 9       |                                    |               |          |              |
|                                                             |      | Waialiki, Chief Tui   | 6363       | A      | Add     |                                    |               |          |              |
|                                                             |      | Waialiki, Moana       | 4712       | A      | Add     |                                    |               |          |              |

## Keeping the client active

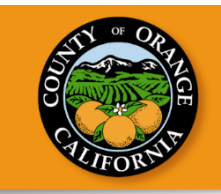

| Service Name                                                                  | Start Date | End Date |
|-------------------------------------------------------------------------------|------------|----------|
| Referral: Bed Reservation<br>County of Orange referral to Community Queue (i) | 02/28/2023 | Pending  |

If the referral is not updated on a weekly basis, it will expire. Head of households that have not had any activity in HMIS in the previous seven (7) days will automatically be removed from the Bed Reservation Community Queue

| Service Name                                                                  | Start Date | End Date |
|-------------------------------------------------------------------------------|------------|----------|
| Referral: Bed Reservation<br>County of Orange referral to Community Queue (j) | 02/21/2023 | Expired  |

# "Needs Bed Reservation Assistance" service

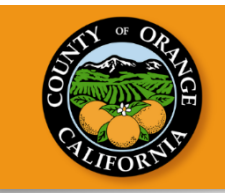

If the client does not have the "Needs Bed Reservation Assistance" service, the client will not appear as active in the Bed Reservation Community Queue and client will not appear in the "Individual Households Waiting for Bed Reservation – No Names" report that the Matchmaker receives.

If the client is not on the report, the client will not have the opportunity to be matched to a shelter bed space.

| Aut   | oSave                                                                          | •          | off)  | B     | 5    |                      |       | ÷    |         | ndivid      | ual_H | lousel       | nolds_ | Waiti  | ing_fo | r_Bed | Reser          | vation_    | No_I              | Names      | _2022- | -12-09T | F1259 丶  |           | Q           | Sea    | arch      |            |          |        |                          |        |                   |                          |              |        |         |                 |                          |             |        |       |          |                          |          |                    |     |
|-------|--------------------------------------------------------------------------------|------------|-------|-------|------|----------------------|-------|------|---------|-------------|-------|--------------|--------|--------|--------|-------|----------------|------------|-------------------|------------|--------|---------|----------|-----------|-------------|--------|-----------|------------|----------|--------|--------------------------|--------|-------------------|--------------------------|--------------|--------|---------|-----------------|--------------------------|-------------|--------|-------|----------|--------------------------|----------|--------------------|-----|
| File  | v                                                                              | Hon        | e     | Inse  | rt   | Pa                   | ge La | yout |         | Form        | ulas  | D            | ata    | R      | eview  | / )   | /iew           | Au         | tomat             | te         | Help   | A       | croba    | t         |             |        |           |            |          |        |                          | _      |                   |                          |              |        |         |                 |                          |             |        |       |          | <u> </u>                 | ~        |                    |     |
| Paste |                                                                                | Cut<br>Cop | y ~   | inter |      | alibri<br>B <i>I</i> | U     | ~    | •<br>.⊞ | 11<br>·   🖉 | ~ A   | ∧° aĭ<br>A ~ | 1      |        |        | ≫<br> | *<br><u>→=</u> | ¢₽w<br>⊞ M | rap Tex<br>erge & | t<br>Cente | :r Ƴ   | Sens    | sitivity | Gen<br>\$ | eral<br>~ % | ,      | €0<br>.00 | .00        | Condit   | tional | Format                   | as r   | Normal<br>Neutral |                          | Bad<br>Calcu | lation | 6       | iood<br>Check ( | Cell                     | ~<br>~<br>~ | Inse   | rt De | elete Fo | ormat                    | Fill     | osum v<br>v<br>arv |     |
|       | Clip                                                                           | boar       | 4     |       | 2    |                      |       | F    | ont     |             |       | ſ            | 5      |        |        | Å     | lignm          | ent        |                   |            | Ŀ      | Sens    | sitivity |           | Nur         | nber   |           | r <u>s</u> | Tonnac   | ung -  | lable                    |        |                   | Styl                     | es           |        |         |                 |                          |             |        | c     | Cells    |                          |          | Edit               | tii |
| J1    | ▼ : × ✓ f <sub>x</sub> Entry Screen Approximate Date Homelessness Started Date |            |       |       |      |                      |       |      |         |             |       |              |        |        |        |       |                |            |                   |            |        |         |          |           |             |        |           |            |          |        |                          |        |                   |                          |              |        |         |                 |                          |             |        |       |          |                          |          |                    |     |
|       | А                                                                              |            |       | в     |      |                      | С     |      | D       |             |       | Е            |        | F      |        |       | G              |            | ł                 | 1          |        |         | J        | K         | (           | L      |           | M          |          | Ν      |                          | 0      | Р                 |                          | Q            | R      |         | s               |                          | т           | U      |       | v        |                          | w        | x                  |     |
| 1     |                                                                                | -          | Clien | ts Un | ique | ▼ Er                 | rollr | - (  | lien    | ts 🔻        | Enro  | llme         | ▼ Er   | nrollr | me 🔻   | Entr  | y St 🔻         | Chro       | nid∓              | Entry      | C -    | Entry ! | Scre 🔻   | Entry     | C -T (      | Currer | nt 🔻 (    | Client     | t 🗸 🔻 Cl | ient 🖌 | <ul> <li>Clie</li> </ul> | nt / 🔻 | Client /          | <ul> <li>Clie</li> </ul> | ent / 👻      | Client | / - Cli | ient /          | <ul> <li>Clie</li> </ul> | ent / 👻     | Client | A 🔻 E | nrolln   | <ul> <li>Disa</li> </ul> | bili 🔻 S | tatus              |     |

# "Needs Bed Reservation Assistance" service

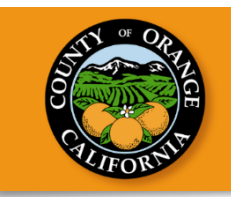

There are reports available in HMIS that can be run to confirm who is on the Bed Reservation Community Queue and who needs a Bed Reservation Service added weekly to continue to be considered for shelter bed referrals. The **Individual Households Waiting for Bed Reservation** and **Individual Data Entry: Needs Bed Reservation Assistance Service** Report is a by-name list of participants active in CES with the Bed Reservation Assessment completed that do not have a Needs Bed Reservation Service entered in the previous week.

| County of Orange<br>REPORT LIBRARY EXPLORE DATA ANALYSIS 3 DATA ANALYSIS                   | 2 REPORTS CALENDAR |                 |
|--------------------------------------------------------------------------------------------|--------------------|-----------------|
| Built In Reports                                                                           | 3 report(s) 🗸      |                 |
| Orange County Clarity System Reports                                                       | 139 report(s) 🔨    |                 |
| County of Orange REPORT LIBRARY EXPLORE DATA ANALYSIS Orange County Clarity System Reports |                    | 152 report(s) 🔨 |
| Bed Reservation                                                                            |                    |                 |
| Individual Bed Reservation Available Housing Opportunities                                 | • RUN              |                 |
| Individual Data Entry: Needs Bed Reservation Assistance Service                            | RUN                |                 |
| Individual Households Waiting for Bed Reservation                                          | ● RUN              |                 |

# "Needs Bed Reservation Assistance" service

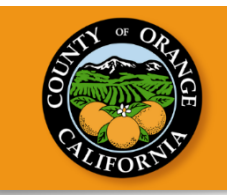

If an Access Point would like to subscribe to the Bed Reservation Reports, the Access Point would need to contact their HMIS Agency Administrator. The HMIS Agency Administrator can submit a request to the HMIS Helpdesk for the Access Point to receive the "Individual Households Waiting for Bed Reservation" and "Individual Data Entry: Needs Bed Reservation Assistance Service" reports.

| 2:1:1   OC HMIS Help I    | Desk                                                                                                    |
|---------------------------|----------------------------------------------------------------------------------------------------|
| NOTE: Please make sure th | at no client identifying information (name, date of birth, or Social Security Number) appears in the body of your ticket submission or any attachments. Tickets containing client identifying information will be deleted and you will need to submit a new ticket. |
|                           | See the Sending Client Information to the HMIS Help Desk knowledge base article for more information.                                                                                                    |
|                           | Only designated Agency Administrators should submit tickets to the HMIS Help Desk                                                                                                    |
|                           | Submit a Ticket                                                                                                    |
|                           | Ticket Details<br>Category*                                                                                                    |
|                           | Subject*                                                                                                    |
|                           | Enter subject Message*                                                                                                    |
|                           | See → B I U Font - Size - A - D - := II I <sub>x</sub> + ¶ ¶ + S                                                                                                    |
|                           |                                                                                                    |
|                           |                                                                                                    |
|                           |                                                                                                    |
|                           |                                                                                                    |
|                           |                                                                                                    |

## Matchmaker Process

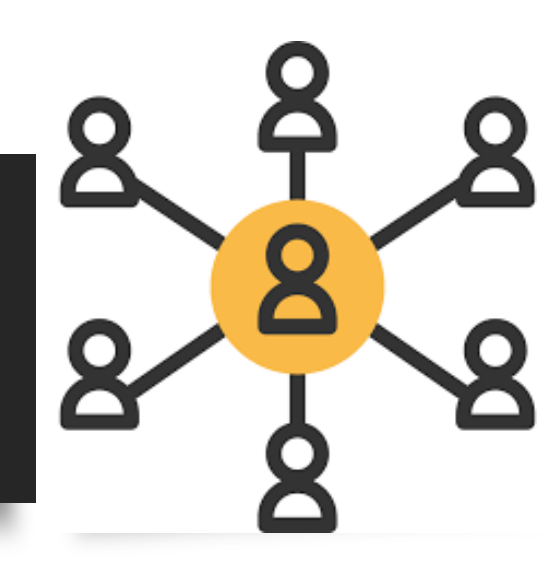

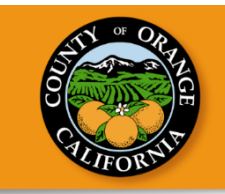

#### Matchmaker

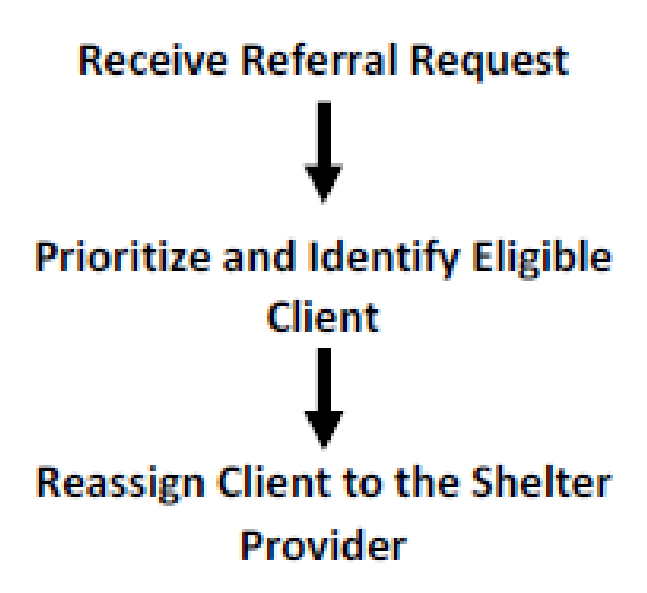

The envisioned workflow for the Matchmaker will be matching the eligible clients to the most appropriate shelter bed space.

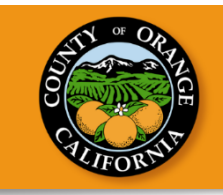

The Matcher will open the Bed Reservation Reports by reviewing the daily 11 a.m. email which contains the "Individual Bed Reservation Available Housing Opportunities" and "Individual Households Waiting for Bed Reservation – No Names" reports.

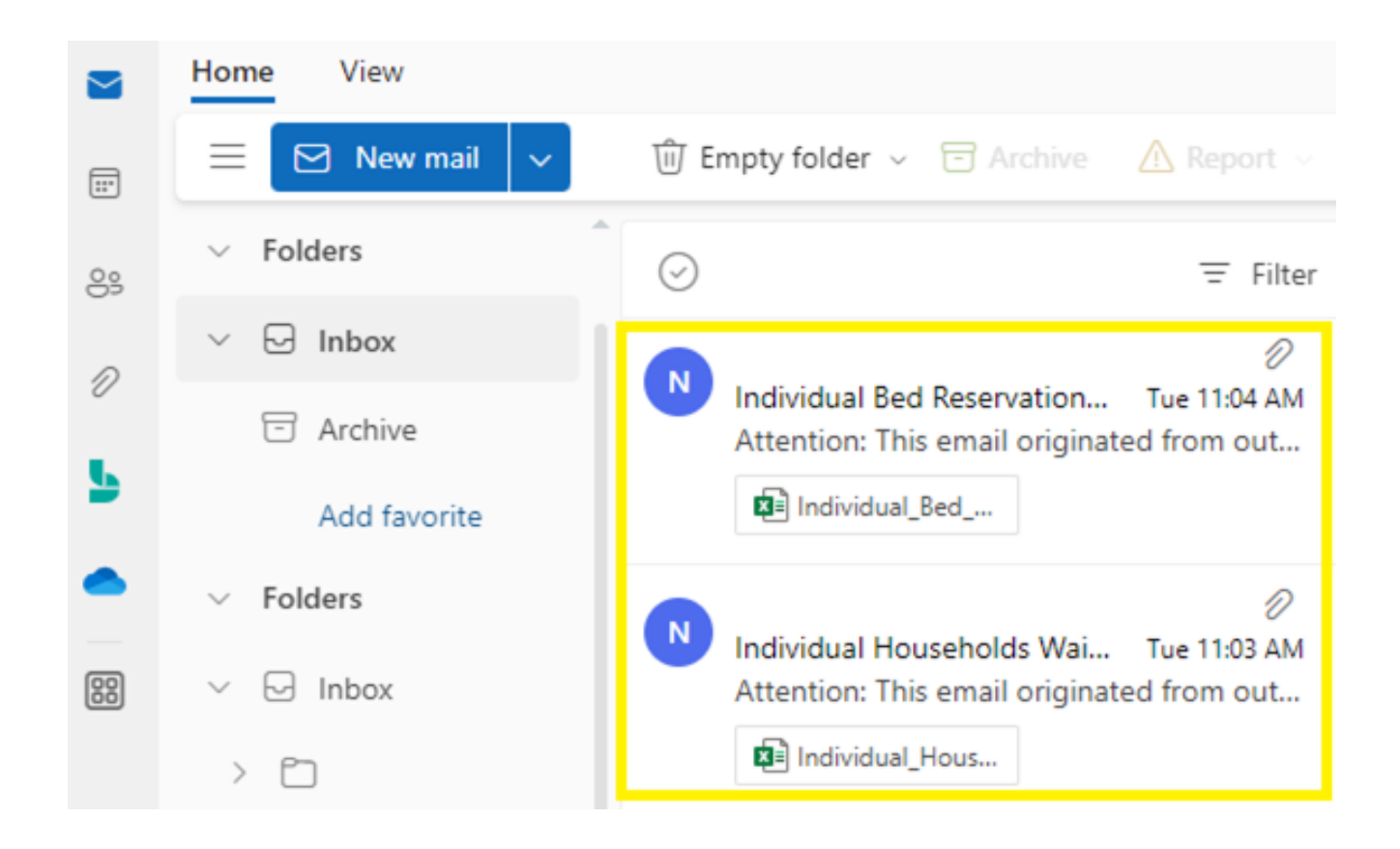

### Step 2: Prioritize and Identify Eligible Client

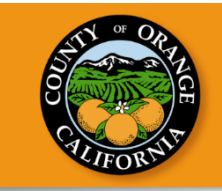

The Matcher will identity eligible clients and match the clients to the most appropriate shelter bed space by prioritizing based on the current <u>CES prioritization</u>.

| County of Orange                                                                           |                |                   |       | County of Orange ~<br>② DASHBOARD ♀ SEARCH ≡ CASELOAD |
|--------------------------------------------------------------------------------------------|----------------|-------------------|-------|-------------------------------------------------------|
| REFERRALS                                                                                  |                |                   |       | Last                                                  |
| Pending Community Queue Completed Denied Sent Availability Community Queue Bed Reservation | Coordinated    | d Entry System    |       | 63<br>13<br>992                                       |
| Eligible Clients Only                                                                      | Mode           | Standard          | ~     | Completed<br>Expired                                  |
| Search                                                                                     | Characteristic | Select            | ~     |                                                       |
| Active Agency County of Orange                                                             | Sort By        | Client Name       | ~     |                                                       |
|                                                                                            |                | s                 | EARCH |                                                       |
| Client                                                                                     | Referral D     | Date Days Pending |       |                                                       |
| Client Name<br>Referred by: County of Orange 🕢                                             | 09/22/2        | 022 83            |       |                                                       |

### Step 3: Reassign Client to the Shelter Provider

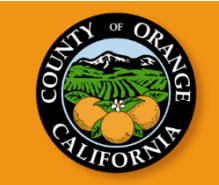

REFERRALS

Availability Community Queue Pending Completed Denied Sent **REFERRAL: ASSIGN** Arthur Read Client Referred to Community Queue - Bed Reservation County of Orange **Referring Agency** Referred Date 12/14/2022 9:12 AM Days Pending 0 day(s) Qualified Yes CHECK-IN Last Activity 12/14/2022 Access Point - Staff Name Referred by Staff Navigator ASSIGN NAVIGATOR Private SAVE CHANGES CANCEL REASSIGN

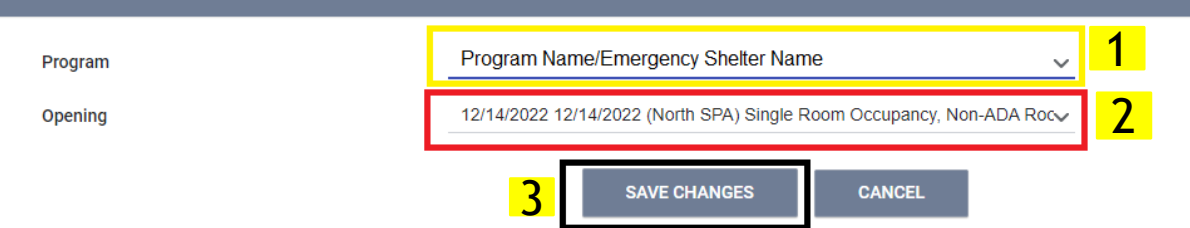

### Match Email

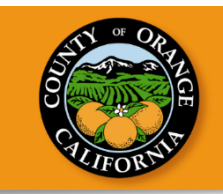

Once the participant is matched to a housing opportunity, the Matchmaker will send an email to the Agency Administrator at the referring Shelter and the Access Point notifying them of the match that was made.

[Shelter] MATCH: Shelter Name # Client HMIS ID

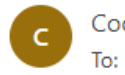

CoordinatedEntry To: Access Point Case Manager/ Care Team on HMIS Cc: Shelter Staff

Flyer V

Hello,

The participant below has been matched to shelter at Shelter Name :

# Client HMIS ID

The participant will have 3 business days to confirm their interest in completing the shelter intake.

CES ACCESS POINT NEXT STEP: Please contact the participant about the shelter match and help them contact Shelter Staff via phone call at **# Shelter Staff number** or email at <u>Shelter Staff email</u> to schedule an intake appointment. If the participant is not interested in this shelter referral, please reply to this email as soon as possible.

SHELTER NEXT STEP: Please contact the participant to schedule an intake screening.

Sincerely,

## Shelter Provider Process

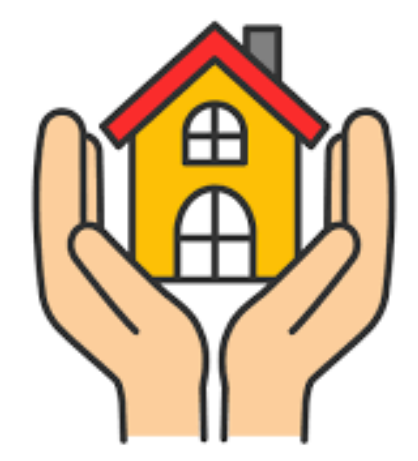

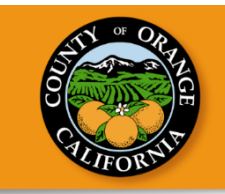

#### **Shelter Provider**

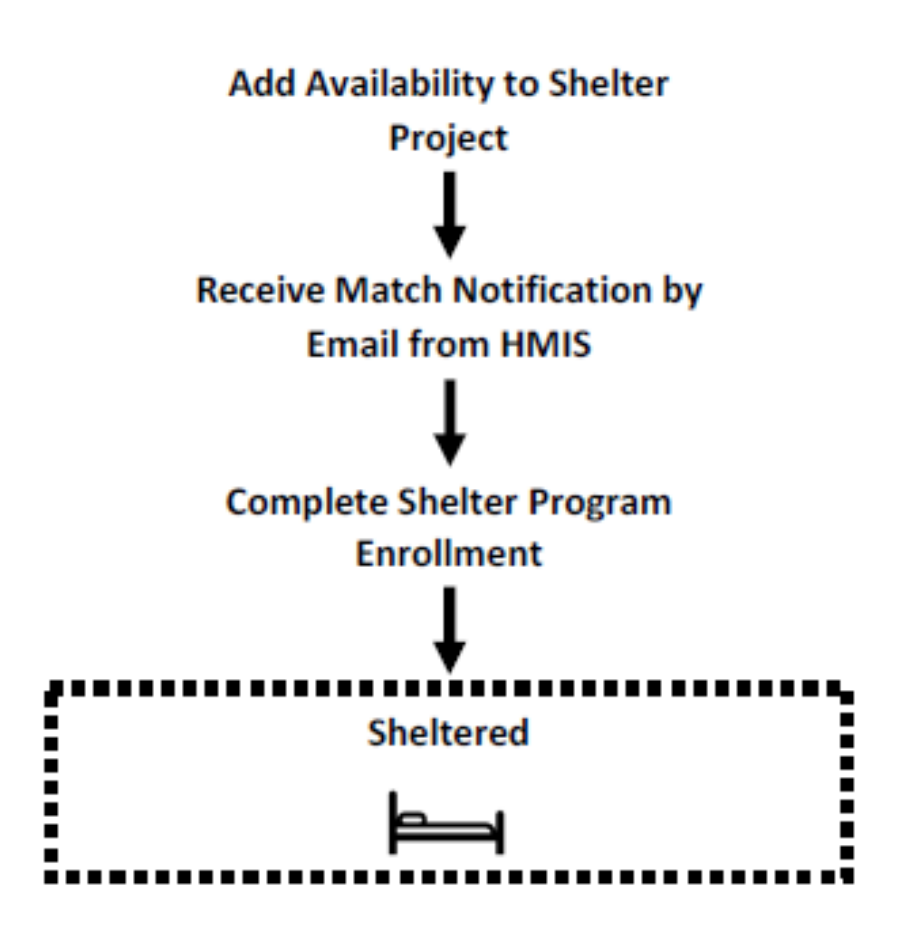

The envisioned workflow for the Shelter Providers will be completing shelter program enrollment for clients to ensure the client is sheltered.

#### Step 1: Add Availability to Shelter Project Shelter Provider Shelter Provider ക് REFERRALS (7) DASHBOARD **O** SEARCH 1 REFERRALS 2 Pending Community Queue Analysis Completed Denied Sent Availability Program Availability 3 Bed Reservation Coordinated Entry System FULL AVAILABILITY LIMITED AVAILABILITY NO AVAILABILITY $\sim$ Program Name There are no available openings Reserved Openings Opening Client Referred Date 12/07/2022 Referred by: County of ( SPA ) Single Room Occupancy, Non-ADA Room, Site has elevator. Site follows OC Shelter Standards of Care (only 2 bags of personal 11/23/2022 belongings allowed) Unit 323 Orange 4 (+) ADD SINGLE OPENING (→) ADD MULTIPLE OPENINGS

Please note, projects should not be listed as having "Full Availability" otherwise you will not be able to add or delete beds from that project.

### Step 1: Add Availability to Shelter Project

#### ADD AN OPENING

| Date                                                 | //25                |  |
|------------------------------------------------------|---------------------|--|
| Additional Notes                                     |                     |  |
| Household must have<br>Child under age 6             |                     |  |
| City preference                                      |                     |  |
| Opportunity is for<br>Family CES                     |                     |  |
| Maximum size of<br>household that can<br>occupy unit |                     |  |
| Opportunity is for<br>Individual CES                 |                     |  |
| Housing Opportunity<br>SPA                           |                     |  |
| Opportunity is for<br>Transition Aged Youth<br>(TAY) |                     |  |
| Opportunity is for<br>Veteran CES                    |                     |  |
|                                                      | SAVE CHANGES CANCEL |  |

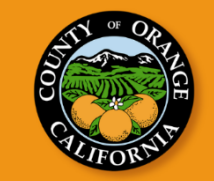

 $\otimes$ 

# Step 2: Receive Match Notification by Email from HMIS

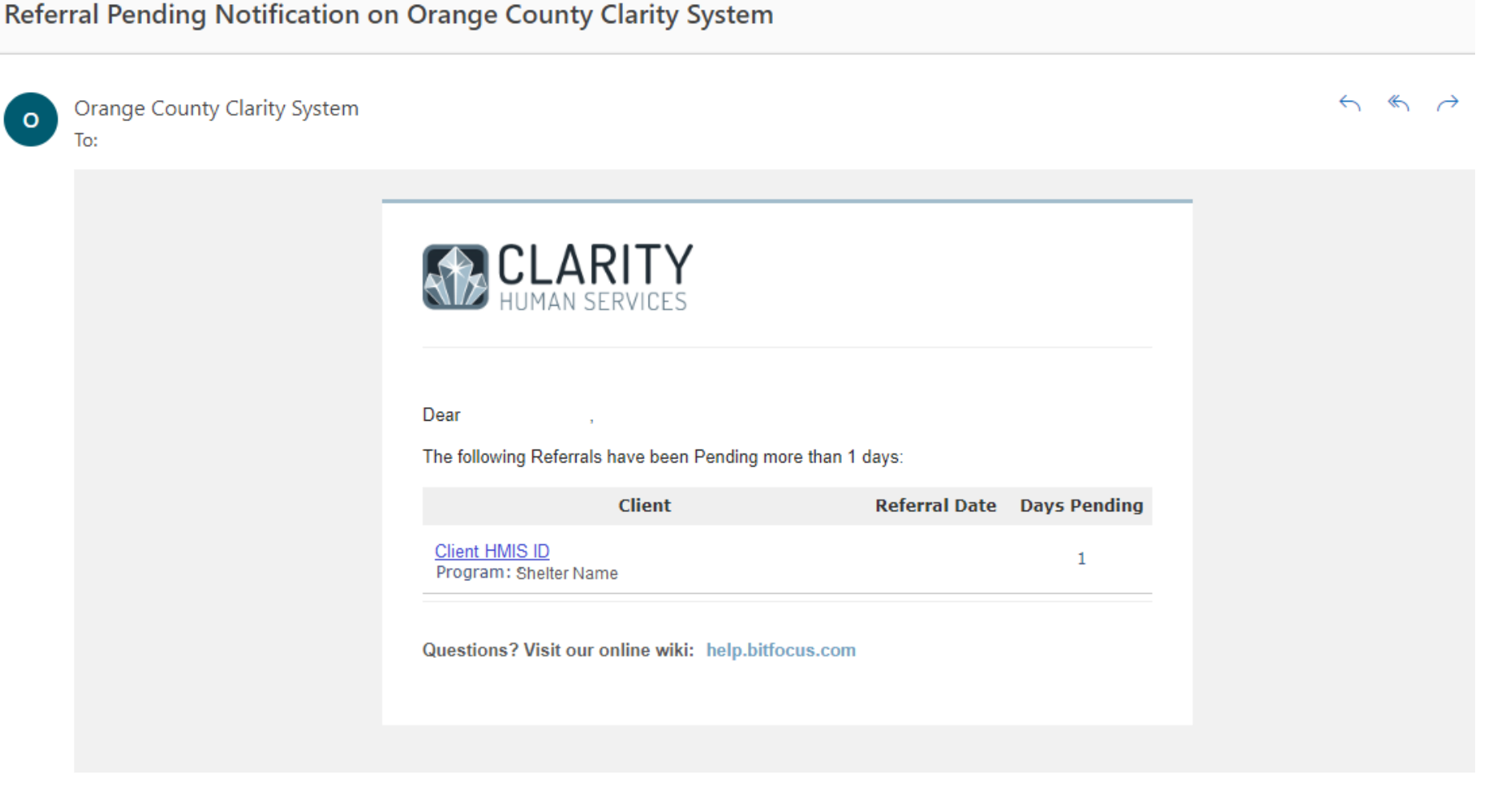

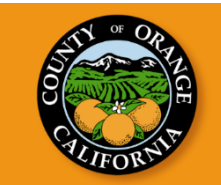

### Receive Match Notification by Email

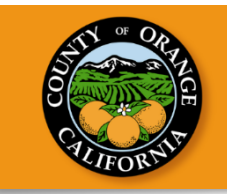

### Shelter Staff will be copied in the match emails that the Matchmaker sends to the Access Point's Care Team.

[Shelter] MATCH: Shelter Name # Client HMIS ID

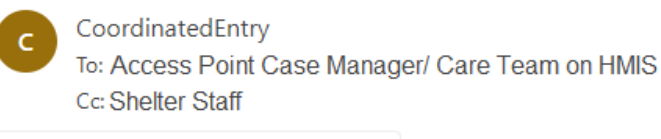

Flyer 🗸 🗸

Hello,

The participant below has been matched to shelter at <u>Shelter Name</u> :

# Client HMIS ID

The participant will have 3 business days to confirm their interest in completing the shelter intake.

CES ACCESS POINT NEXT STEP: Please contact the participant about the shelter match and help them contact Shelter Staff via phone call at **# Shelter Staff number** or email at <u>Shelter Staff email</u> to schedule an intake appointment. If the participant is not interested in this shelter referral, please reply to this email as soon as possible.

SHELTER NEXT STEP: Please contact the participant to schedule an intake screening.

Sincerely,

### Review Pending Referrals

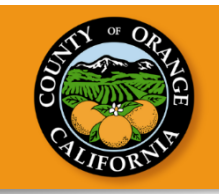

#### REFERRALS

| Pendi   | ng Co                                                                 | mmunity Queue | Analysis | Completed | Denied | Sent | Availability | ,              |            |                      |              |   |
|---------|-----------------------------------------------------------------------|---------------|----------|-----------|--------|------|--------------|----------------|------------|----------------------|--------------|---|
| Pen     | iding R                                                               | eferrals      |          |           |        |      |              |                |            |                      |              |   |
| Search  |                                                                       |               |          |           |        |      |              | Mode           | Standard   |                      | ~            | , |
| Sort By |                                                                       | Default       |          |           |        |      | ~            | Characteristic | Select     |                      | ~            | , |
|         | Eligible                                                              | Clients Only  |          |           |        |      |              |                |            |                      | SEARCH       |   |
|         | Client                                                                |               |          |           |        |      |              | Referral Da    | ite        | Qualified            | Days Pending |   |
| Edit    | Client Name<br>Program: Shelter Name<br>Referred by: County of Orange |               |          |           |        |      | 12/05/20     | 22             | Reassigned | 9 total<br>4 pending |              |   |

Shelter Providers can view all the households are currently waiting for a shelter bed opportunity.

### Step 3: Complete Shelter Program Enrollment: Deny Client

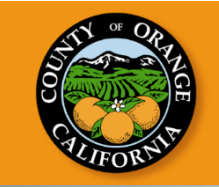

#### **REFERRAL: EDIT**

| Client                   | Arthur Read                                                                                           |  |  |  |  |  |  |  |  |
|--------------------------|----------------------------------------------------------------------------------------------------|--|--|--|--|--|--|--|--|
| Referred Program         | Shelter Name                                                                                          |  |  |  |  |  |  |  |  |
| Referred Program Opening | 12/14/2022 12/14/2022 (North SPA) Single Room Occupancy, Non-ADA Room,<br>Site has elevator. Unit 323 |  |  |  |  |  |  |  |  |
| Referred to Agency       | County of Orange                                                                                      |  |  |  |  |  |  |  |  |
| Referring Agency         | County of Orange                                                                                      |  |  |  |  |  |  |  |  |
| Referred Date            | 12/14/2022 9:12 AM                                                                                    |  |  |  |  |  |  |  |  |
| Days Pending             | 0 day(s)                                                                                              |  |  |  |  |  |  |  |  |
| In Process               | 0 day(s)                                                                                              |  |  |  |  |  |  |  |  |
| Qualified                | Reassigned                                                                                            |  |  |  |  |  |  |  |  |
| Referred by Staff        | Access Point                                                                                          |  |  |  |  |  |  |  |  |
| Case Manager             | Select V                                                                                              |  |  |  |  |  |  |  |  |
| Last Activity            | 12/14/2022 СНЕСК-IN                                                                                   |  |  |  |  |  |  |  |  |
| Status                   | Denied V                                                                                              |  |  |  |  |  |  |  |  |
| Send to Community Queue  | Select 🗸                                                                                              |  |  |  |  |  |  |  |  |
| Denied By Type           | Select<br>Yes<br>No                                                                                   |  |  |  |  |  |  |  |  |
| Denied Reason            | Select V                                                                                              |  |  |  |  |  |  |  |  |
| Denial Information       |                                                                                                    |  |  |  |  |  |  |  |  |
| Private                  |                                                                                                    |  |  |  |  |  |  |  |  |
|                          |                                                                                                    |  |  |  |  |  |  |  |  |

### Step 3: Complete Shelter Program Enrollment: Assign Case Manager

CULFORMIT

REFERRALS

| Pending Community Queue Completed | Denied Sent Availability                        |
|-----------------------------------|-------------------------------------------------|
| REFERRAL: EDIT                    |                                                 |
| Client                            | Francine Frensky                                |
| Referred Program                  | Individual Coordinated Entry System             |
| Referred Program Opening          | 06/08/2022 Jasmin test shelter bed availability |
| Referred to Agency                | County of Orange                                |
| Referring Agency                  | County of Orange                                |
| Referred Date                     | 06/08/2022 3:38 PM                              |
| Days Pending                      | 70 day(s)                                       |
| In Process                        | 0 day(s)                                        |
| Qualified                         | Reassigned                                      |
| Referred by Staff                 | County of Orange                                |
| Case Manager                      | Select                                          |
| Last Activity                     | Select County of Orange 2                       |
| Status                            | Pending V                                       |
| Private                           |                                                 |

SAVE CHANGES

CANCEL

### Step 3: Complete Shelter Program Enrollment: Accept Client

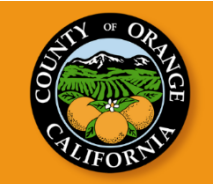

PROFILE HISTORY SERVICES PROGRAMS ASSESSMENTS NOTES FILES CONTACT LOCATION REFERRALS PROGRAMS: AVAILABLE Program Name ^ Emergency Shelter Program Description Project Homekey provides interim shelter for adult individuals. Services include access to case workers, meals, access to laundry facilities, or support groups. Each client will create an individualized housing goal plan and will work collaboratively with their case manager on their goals weekly. Active Clients Occupancy (Today) Referrals (90 Days) 57 87 54 CLIENTS UNITS REFERRALS 11 % Families 87 % Checked In 1 % Referrals Pending 89 % Individuals Reserved 70 % Referrals Connecte 0 % 13 % Available 29 % Referrals Denied Service Categories: Funding Source Local or Other Funding Source ✓ No Category Employment ✓ Case Management Availability ✓ Health Care ✓ Transportation Limited Availability PROGRAM AVAILABILITY: Available openings 12/14/2022 [318] Single Room Occupancy, Non-ADA Room, Site has elevator. Site follows OC Shelter Standards of Care (only 2 bags of personal belongings allowed) HOUSING AVAILABILITY: Households without children 62 Beds in 62 Units Program Placement a result of Referral provided by County of Orange PRINT DIRECTIONS ENROLL

**46** 

### Status View: Confirm Program Enrollment

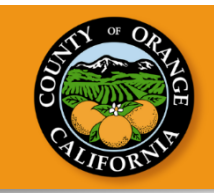

#### PROFILE HISTORY SERVICES PROGRAMS ASSESSMENTS NOTES FILES CONTACT LOCATION REFERRALS

| DDOO |       | UOT  |     |
|------|-------|------|-----|
| PRUG | KAM I | HIST | URY |

| Program Name                                                                | Start Date | End Date | Туре       |   |
|-----------------------------------------------------------------------------|------------|----------|------------|---|
| Shelter Name<br>Emergency Shelter: Entry/Exit Date<br>Shelter Provider Name | 11/15/2022 | Active   | Individual | P |

### Shelter Providers can confirm if a referral was made by the chain icon next to the program enrollment in client's Program history.

### **CES and Bed Reservation HMIS Resources**

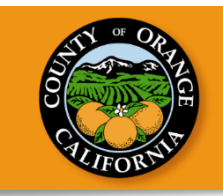

- <u>Coordinated Entry (CES) and Bed Reservation</u> <u>Knowledge Base</u>
- Adding Households to the Bed Reservation
   <u>Community Queue (for Access Points)</u>
- <u>Community Queue for Housing Agencies (for</u> <u>Emergency Shelter Projects)</u>
- Coordinated Entry System (CES) for Case Managers

### Common Concerns in the Community Queue

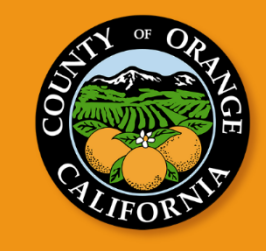

### Missing Verification of Homelessness

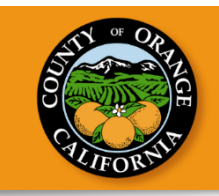

Households must have Homelessness Verification or Chronically Homeless Verification uploaded in HMIS before being placed onto the community queue.

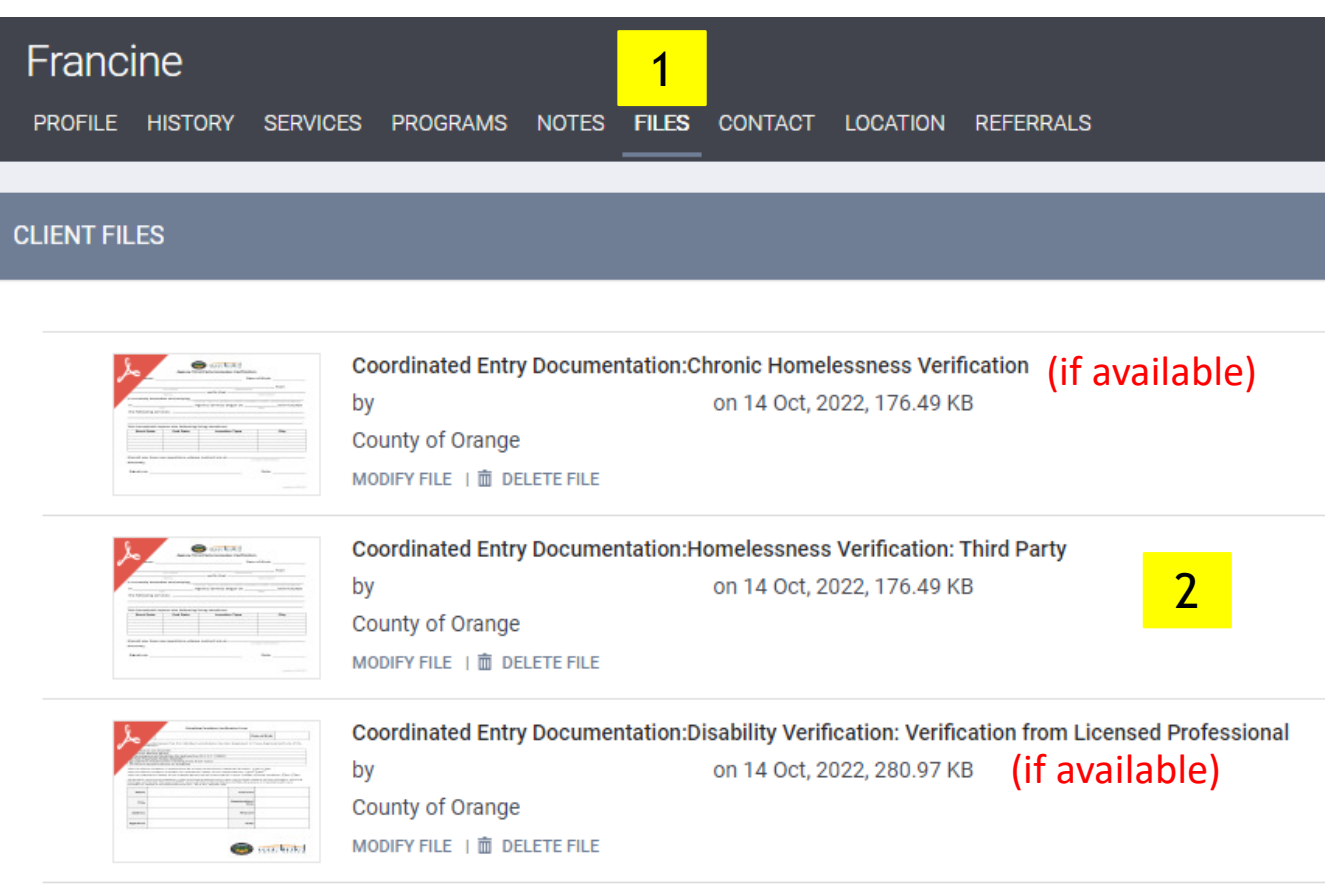

Coordinated Entry System Documents and Resources can be found at: <u>https://ceo.ocgov.com/page/ces-partner-documents-and-resources</u>

### Missing Current Living Situation

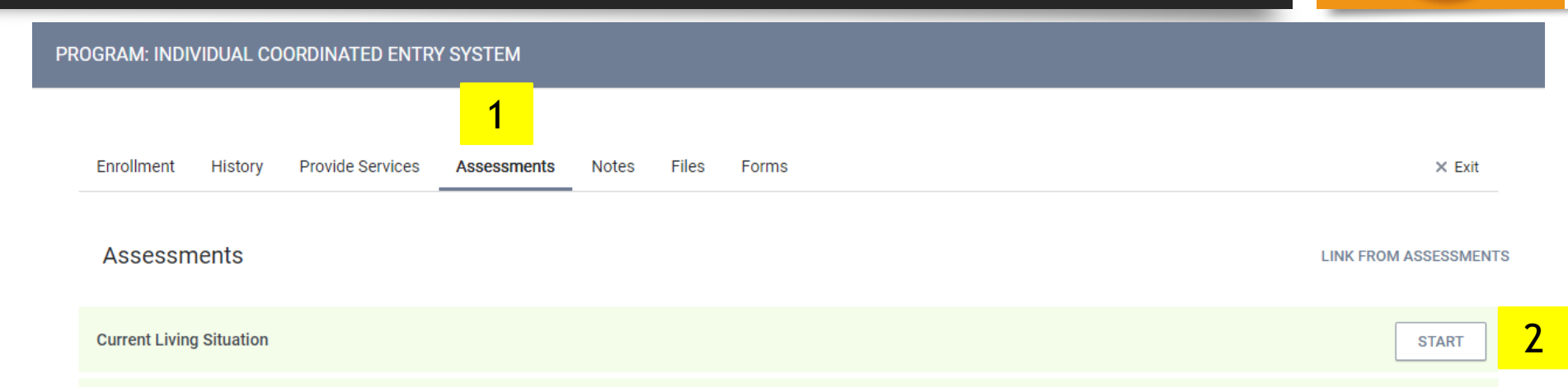

If a "Current Living Situation" was not completed, it will show up as blank on the "Individual Households Waiting for Bed Reservation" report.

A Current Living Situation Assessment is required whenever a CES Assessment is completed.

A printable version of the Current Living Situation Assessment is available on the Orange County HMIS website at:

http://ochmis.org/coc-esg-2/

### **Prior Living Situation Errors**

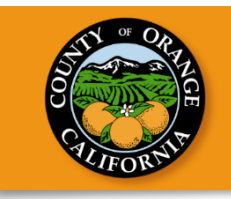

Due to the importance of the length of homelessness in the CES assessment, it is critical that <u>CES Access Points</u> have a shared understanding and commitment to accurately completing the prior living situation section of the program entry.

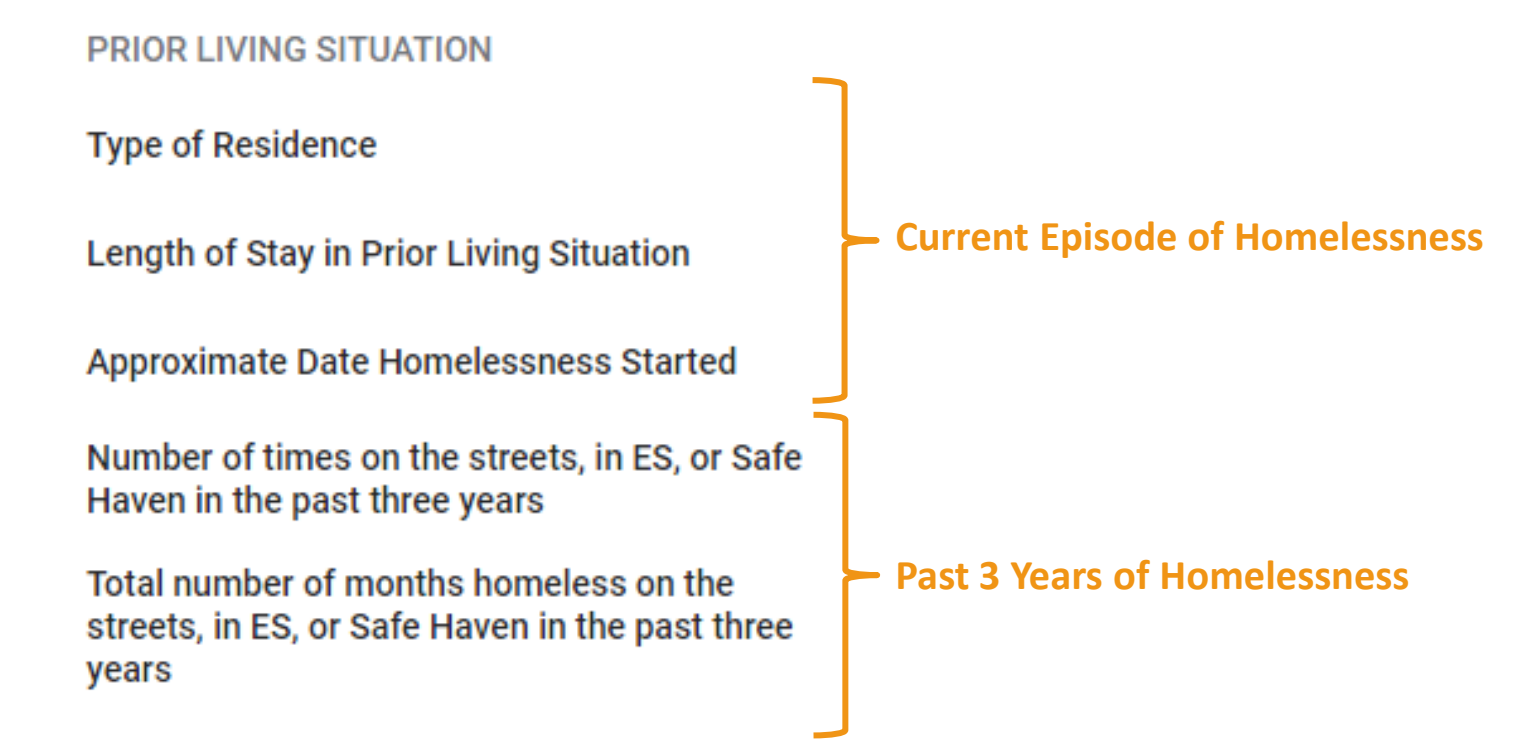

The type of residence in the prior living situation must be a literal homelessness location.

Ensure that the participant has the correct date of Approximate Date of Homelessness Started for the <u>current</u> episode of Homelessness during the Program Entry

### Missing or Expired "Needs Bed Reservation Assistance"

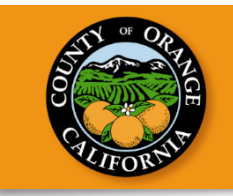

The "Needs Bed Reservation Assistance" service is required to be included on the bed reservation system community queue and the service needs to be updated on a weekly basis to ensure that clients are active and interested in shelter.

| OGRAM: INDIVIDUAL COORDINATED ENTRY SYSTEM                                                                                                    |                   |  |  |  |  |  |  |  |  |  |  |
|----------------------------------------------------------------------------------------------------|-------------------|--|--|--|--|--|--|--|--|--|--|
| Enrollment History Provide Services Assessments Notes Files Forms                                                                                                    | × Exit            |  |  |  |  |  |  |  |  |  |  |
| Services                                                                                                    |                   |  |  |  |  |  |  |  |  |  |  |
| Bed Reservation Wait List                                                                                                    | Case Management 🗸 |  |  |  |  |  |  |  |  |  |  |
| Needs Bed Reservation Assistance                                                                                                    | ^                 |  |  |  |  |  |  |  |  |  |  |
| Start Date:         10/14/2022         Image: End Date:         10/14/2022         Image: End Date:         10/14/2022 |                   |  |  |  |  |  |  |  |  |  |  |
|                                                                                                    | SUBMIT            |  |  |  |  |  |  |  |  |  |  |

Please reference the section "Confirm the Household still needs Bed Reservation Assistance" in the <u>Adding Households to the Bed Reservation Community Queue article</u>

### Care Team Not Updated

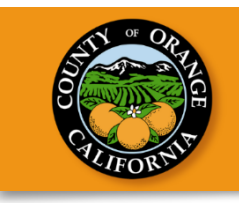

| PROFILE HISTORY PROGRAMS ASSESSMENTS NOTES FILES CONTACT LOCATIO                                                                                                    | DN REFERRALS SERVICES         |                                                                                                    |                                                         | $\rho$ search $\equiv$ caseload                                 |   |
|----------------------------------------------------------------------------------------------------|-------------------------------|----------------------------------------------------------------------------------------------------|---------------------------------------------------------|-----------------------------------------------------------------|---|
|                                                                                                    |                               |                                                                                                    | 132 DAYS<br>ACTIVE PROGRAM                              |                                                                 |   |
| Enrollment History Provide Services Assessments Notes Files Forms                                                                                                    | S                             | × Exit                                                                                                    | Program Type:<br>Program Start Date:<br>Assigned Staff: | Individual<br>06/08/2022<br>County of Orange Training<br>Agency | Z |
| Image: Constraint of the constraint of the constraint o | Cordinated Ent     Team     1 | DAYS<br>ACTIVE PROGRAM         Program<br>Type:       Individual         Program<br>Type:       Individual         Program<br>Start Date:       11/17/2020         CHANGE ASSIGNED STAFF         Make Program Private         Jean Martin, Knowledge at<br>Anna Hung         Anna Volunteer         Jean Martin         Yo         Yo         Yo         Learn Martin         St:         Learning Coordinator | gineer                                                  | 2                                                               |   |

There have been bounce back emails for matches due to out-of-date Care Team information. Please ensure that the Care Team is updated. For information about updating the Care Team see:

http://ochmis.211oc.happyfox.com/kb/article/140-reassigning-case-managers/

## **Missing Contact Information**

| PROF  | ile his | STORY | PROGRAMS   | ASSESSMENTS | NOTES | FILES |   | LOCATION | REFERRALS | SERVICES      |  |   |         |          |
|-------|---------|-------|------------|-------------|-------|-------|---|----------|-----------|---------------|--|---|---------|----------|
| CLIEN | ΓΟΝΤΑ   | ACTS  |            |             |       |       | 1 |          |           |               |  | 2 | ADD COM | NTACT (+ |
|       | ADD     | CON   | TACT       |             |       |       |   |          |           |               |  |   |         |          |
|       |         | Cont  | tact Type  |             |       |       |   | Client   |           |               |  |   |         | _        |
|       |         | Ema   | il         |             |       |       |   |          |           |               |  |   |         |          |
|       |         | Phor  | ne (#1)    |             |       |       |   | XXX-XX   | X-XXXX    |               |  |   |         |          |
|       |         | Phor  | ne (#2)    |             |       |       |   | XXX-XX   | X-XXXX    |               |  |   |         |          |
|       |         | Activ | ve Contact | t           |       |       |   |          |           |               |  |   |         |          |
|       |         | Priva | ate        |             |       |       |   |          |           |               |  |   |         |          |
|       |         | Cont  | tact Date  |             |       |       |   | _/_/     | 2         | <b>U</b><br>5 |  |   |         |          |

There have been bounce back emails for matches due to out-of-date Care Team information. Please ensure that the Care Team is updated.

# Questions can be sent via email at <u>CoordinatedEntry@ocgov.com</u>

Office of Care Coordination

CoordinatedEntry@ocgov.com